## **User Manual**

Version V1.0-20190131

# User Manual For Tersus GeoCaster

©2019 Tersus GNSS Inc. All rights reserved.

Sales & Technical Support: sales@tersus-gnss.com & support@tersus-gnss.com More details, please visit www.tersus-gnss.com

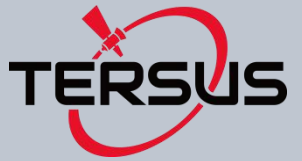

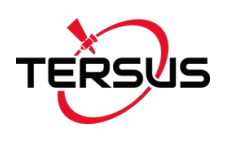

# **Revision History**

| Revision | Description     | Date      | Owner |
|----------|-----------------|-----------|-------|
| 1.0      | Initial Release | 2019/1/31 | LC    |
|          |                 |           |       |
|          |                 |           |       |

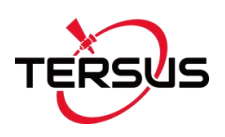

# Table of Content

| Revision Hi   | story1                     |
|---------------|----------------------------|
| Table of Co   | ontent2                    |
| List of Figu  | res3                       |
| List of Table | es3                        |
| 1. Int        | roduction4                 |
| 1.1           | Brief Introduction4        |
| 1.2           | System Requirements4       |
| 1.3           | Installation File5         |
| 1.4           | Installation5              |
| 1.5           | Activation7                |
| 1.6           | Main interface8            |
| 2. Ge         | eneral Operations10        |
| 2.1           | Watch Ntrip Caster 10      |
| 2.1.1 lr      | ntroduction10              |
| 2.1.2 C       | Operations                 |
| 2.2           | GeoCaster Main Interface12 |
| 2.2.1         | Introduction12             |
| 2.2.2         | Operations                 |
| 3. Te         | rminology18                |

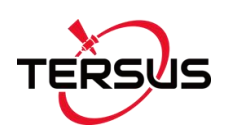

# List of Figures

| Figure 1.1 Start to install GeoCaster           | 5   |
|-------------------------------------------------|-----|
| Figure 1.2 Read license agreement               | .6  |
| Figure 1.3 Choose install location              | . 6 |
| Figure 1.4 Finish the installation              | .7  |
| Figure 1.5 Register GeoCaster                   | . 8 |
| Figure 1.6 Register warning                     | . 8 |
| Figure 1.7 Watchdog interface                   | . 9 |
| Figure 1.8 GeoCaster main interface             | .9  |
| Figure 2.1 WatchNtripCaster in operation        | 11  |
| Figure 2.2 Information output area in GeoCaster | 12  |
| Figure 2.3 GeoCaster in operation               | 13  |
| Figure 2.4 Count Folder1                        | 14  |
| Figure 2.5 Log Folder                           | 14  |
| Figure 2.6 Link status in web browser1          | 14  |
| Figure 2.7 User Manage interface                | 15  |
| Figure 2.8 Link status in web browser1          | 16  |

## List of Tables

| Table 1 | System | Requirements for | GeoCaster4 |
|---------|--------|------------------|------------|
|---------|--------|------------------|------------|

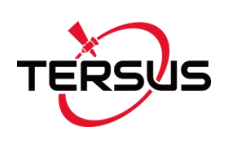

## 1. Introduction

This chapter introduces the brief introduction, system requirements, installation, activation, and main interface.

## 1.1 Brief Introduction

The Tersus GeoCaster is a Networked Transport of RTCM via Internet Protocol (NTRIP) Caster software which allows GNSS correction data such as RTCM corrections to be repeated and sent to different end users via internet. It supports configurable bases online simultaneously and configurable rovers for one base. The end users involve in various areas including surveying, construction engineering, deformation monitoring, automated vehicle, precision agriculture, Unmanned Aerial Vehicle, machine control, robotics, and etc.

## 1.2 System Requirements

Tersus GeoCaster is to run on a wide range of different computer configurations. The systems requirements are listed as below:

| Operating System    | Microsoft Windows 7, 8, 10 (32-bit and 64-bit) |                           |  |  |  |
|---------------------|------------------------------------------------|---------------------------|--|--|--|
| Hardware            | Minimum                                        | Recommended               |  |  |  |
| Processor           | Intel Core i3                                  | Intel Core i5             |  |  |  |
| RAM                 | 4GB                                            | 8GB                       |  |  |  |
| Hard disk           | 10GB                                           | 1TB                       |  |  |  |
| Graphics card       | Direct X9 compatible                           | Direct X9 compatible 2GB  |  |  |  |
|                     | integrated graphics                            | discrete graphics         |  |  |  |
| Internet Connection | Ability to originate both http and             | d https (SSL) connections |  |  |  |

Table 1 System Requirements for GeoCaster

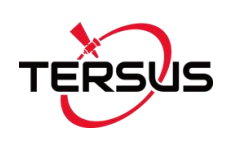

## 1.3 Installation File

Download the installation file from Tersus website

<u>https://www.tersus-gnss.com/software</u> or contact Tersus Technical Support by email <u>support@tersus-gnss.com</u> to obtain the installation file.

## 1.4 Installation

Right click the installation file (with .exe extension) and choose 'Run as administrator', the installation process starts as below.

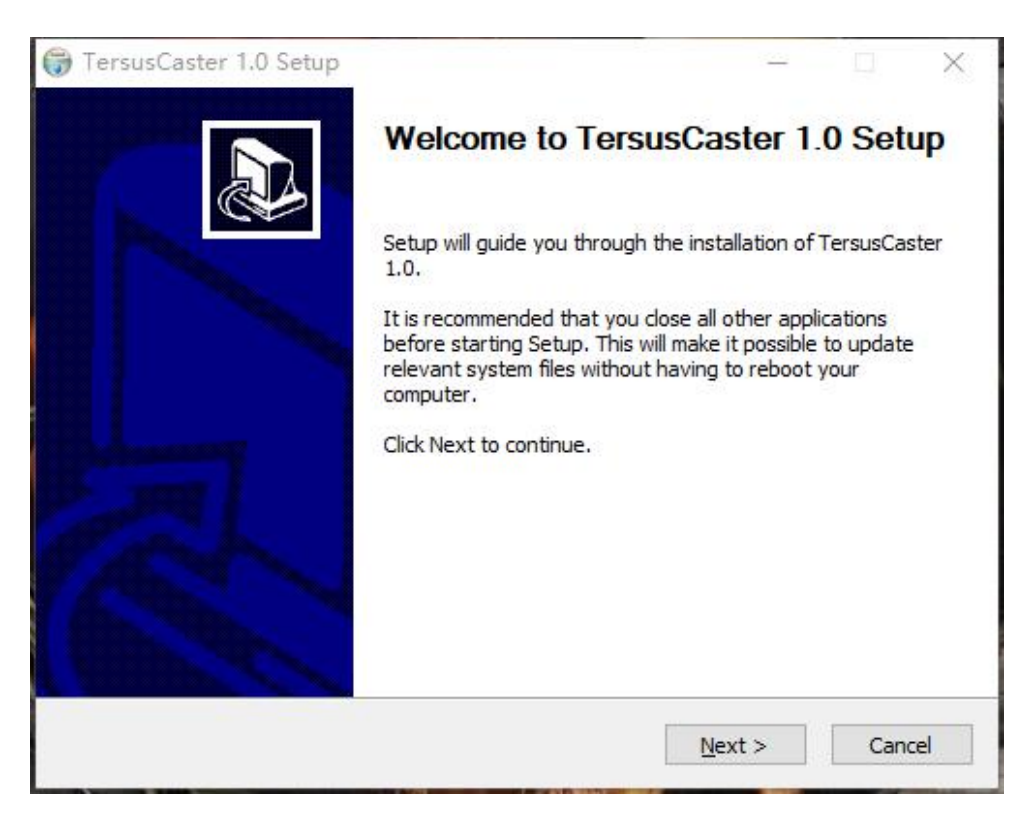

Figure 1.1 Start to install GeoCaster

Click [Next] to move to the next step.

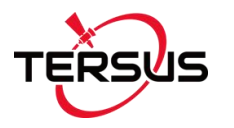

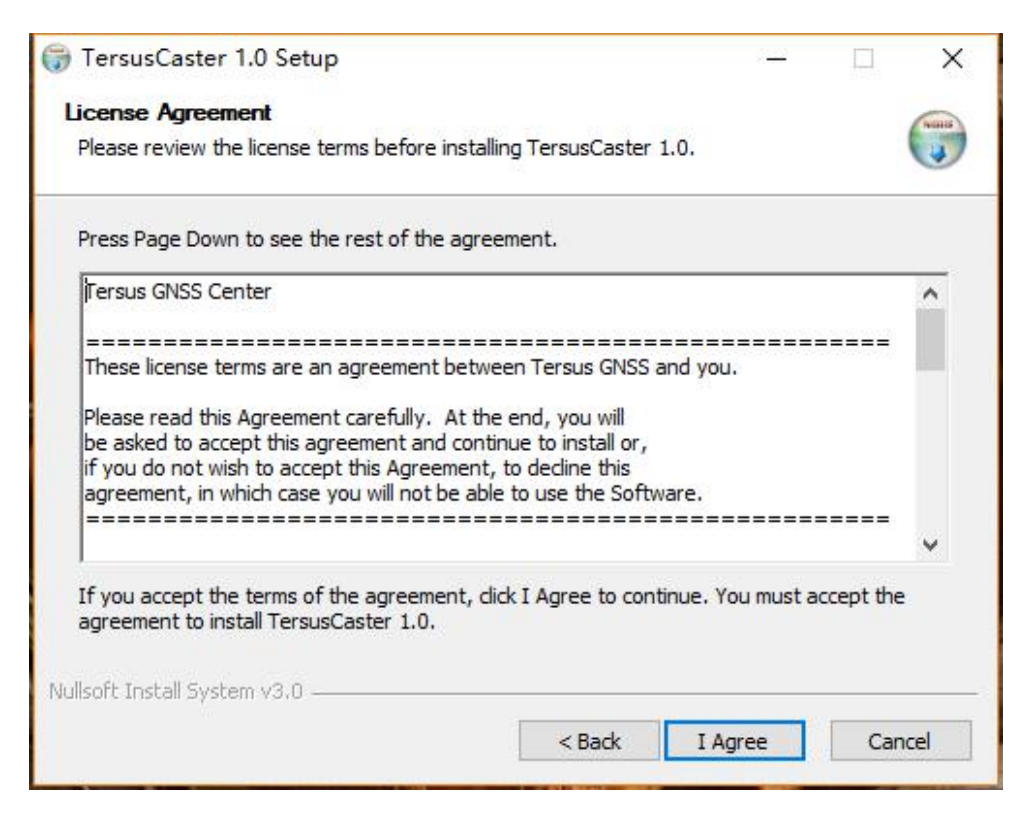

Figure 1.2 Read license agreement

Click [I Agree] to accept the agreement, and move to the next step.

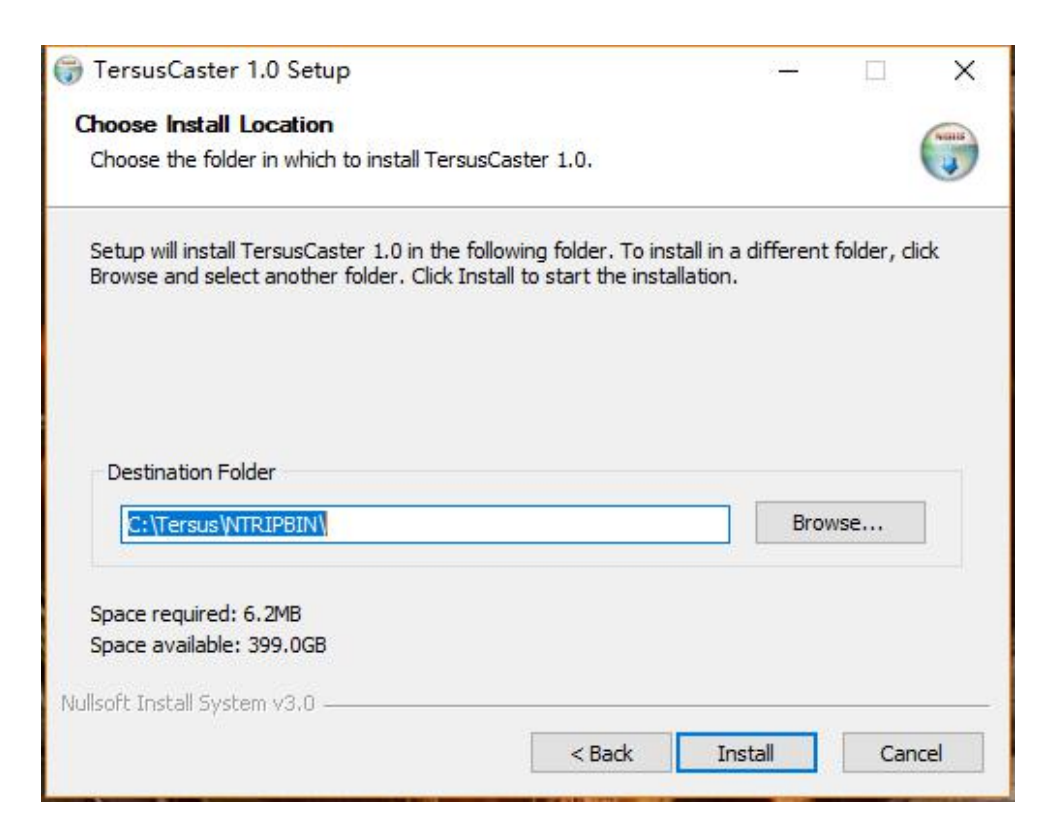

Figure 1.3 Choose install location

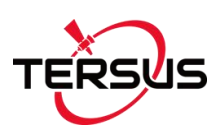

Browse the appropriate folder to install the software, click [Install] to start to install.

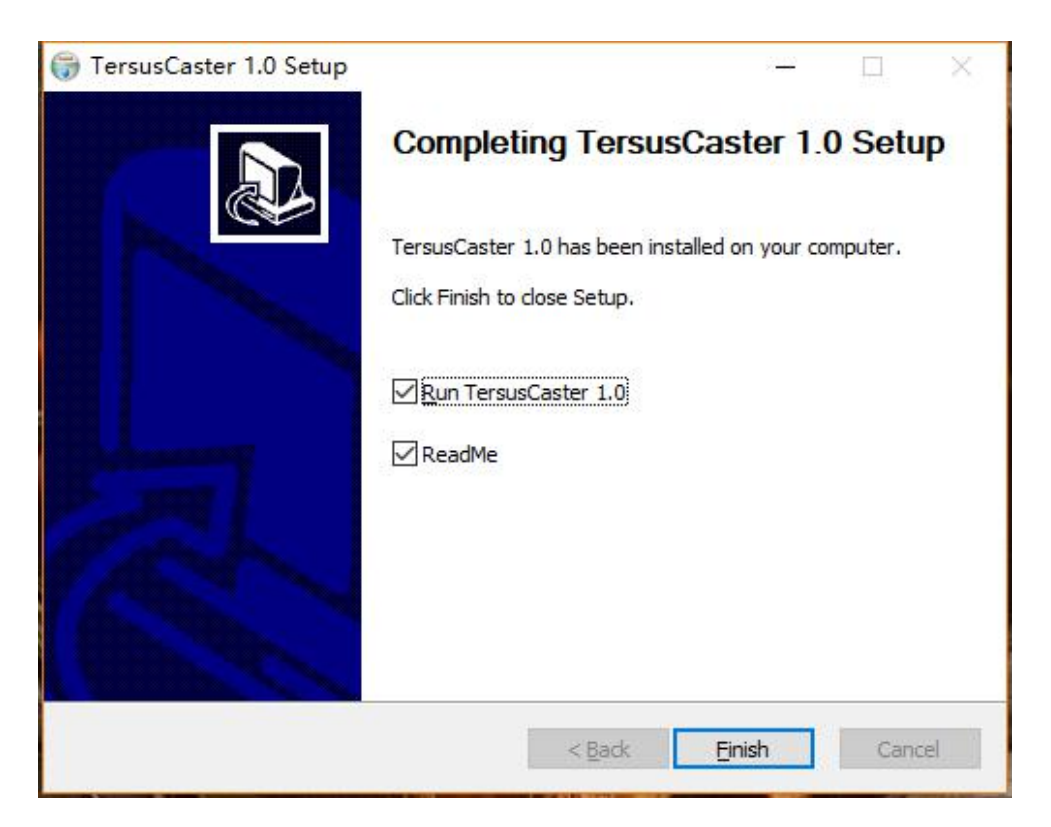

Figure 1.4 Finish the installation

After a few minutes, the installation is completed. Click [Finish] to finish the installation.

## 1.5 Activation

When first use the GeoCaster software, it should be activated by entering the activation code. To obtain the activation code, please send your machine sequence number to Tersus Technical Support by email

support@tersus-gnss.com and a unique string will be returned for activation.

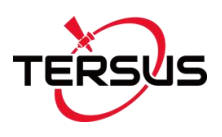

| MACHINE SEQ | a66haqqddV4VanPC |
|-------------|------------------|
| Active Code |                  |
|             |                  |

Figure 1.5 Register GeoCaster

If user clicks [Skip] in the above window, the software still cannot be opened and it pops out a warning window indicates that 'Please register software first'.

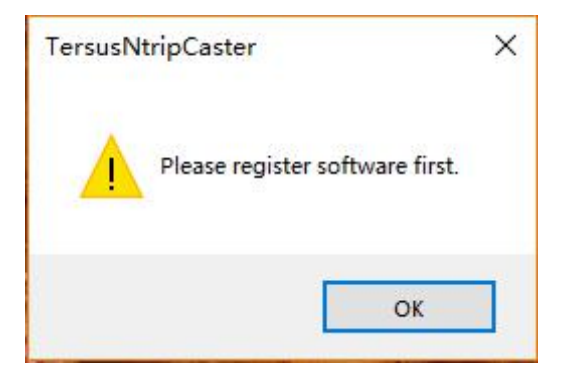

Figure 1.6 Register warning

## 1.6 Main interface

When the software is properly activated, it enters the watchdog and main interface which is shown below. Or double click the GeoCaster icon on the desktop to launch the software and enter the watchdog interface and the main interface.

The watchdog interface helps GeoCaster user to monitor caster status and set up SMS notification.

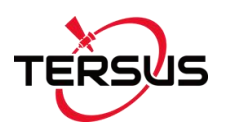

| User | AlertRate/h*2 | AlertValid/h*2 | Phone | [Mount] | Ime                      | Action                     | Target                            | 1010     |
|------|---------------|----------------|-------|---------|--------------------------|----------------------------|-----------------------------------|----------|
|      |               |                |       |         |                          |                            |                                   |          |
|      |               |                |       |         |                          |                            |                                   |          |
|      |               |                |       |         | Applica<br>Out o<br>00+C | ation Stop(<br>f china sho | Hung) SM:<br>build use<br>le +Tel | S Notify |

Figure 1.7 Watchdog interface

| erver/Client Name | Connect Info             |                                                         |                                      |           |                   |                             |
|-------------------|--------------------------|---------------------------------------------------------|--------------------------------------|-----------|-------------------|-----------------------------|
|                   | Start Time               | e Receive Bytes(KB)                                     | Send Bytes(KB)                       | Skip Send | RTCM Type GGA Int | fo Err/Valid Package(Total) |
|                   | <                        |                                                         |                                      |           |                   |                             |
|                   | Note: You<br>C:\tersus\c | can find all NtripServer c<br>ount\ and also see log in | ount info in<br>C:\tersus\#log\ntrip | \ Cou     | nt Folder Log F   | older WebBrowser            |
|                   | Login User               |                                                         |                                      |           |                   |                             |
|                   | User                     | No. of NtripClient                                      | No. of NtripServer                   | Max. No   | Max. No. of       | Add User                    |
|                   |                          |                                                         |                                      |           |                   | Reload User                 |
|                   |                          |                                                         |                                      |           |                   | Disable User                |
|                   |                          |                                                         |                                      |           |                   | WebBrowser                  |
| na Console        | Port:                    | 2101                                                    | Enable Log Console                   | Detai     | (For debug)       | statistics Now              |
| g console         |                          |                                                         |                                      |           |                   |                             |
|                   |                          |                                                         |                                      |           |                   |                             |
|                   |                          |                                                         |                                      |           |                   |                             |
|                   |                          |                                                         |                                      |           |                   |                             |
|                   |                          |                                                         |                                      |           |                   |                             |
|                   |                          |                                                         |                                      |           |                   |                             |

Figure 1.8 GeoCaster main interface

The GeoCaster main interface is shown above, and detailed operation will be described in the next chapter.

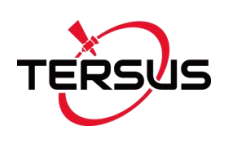

## 2. General Operations

This chapter describes the detailed operations for the watchdog interface and the main interface.

## 2.1 Watch Ntrip Caster

### 2.1.1 Introduction

The Watch Ntrip Caster interface provides watch dog function for GeoCaster. The interface contains three parts:

#### 1) Alert Management

This area lists the information of Ntrip users, alert rate, alert valid time, phone number and mount point.

#### 2) Action Trace

This area lists the details of time, action, target and information.

#### 3) SMS Notification

This area sets up the telephone number for the SMS notification. For Chinese mobile, type the mobile number directly. For the users out of China, the notification number should use the format of 00 + country code + mobile number. For example, to notify a Singapore user, type 006512345678.

Generally, the Watch Ntrip Caster interface is for monitoring and notification. It is not recommend closing watchdog when GeoCaster is running.

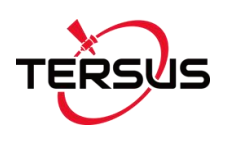

## 2.1.2 Operations

The Watch Ntrip Caster is operating as shown below when there are a number of Ntrip users for management and monitoring.

| ert Management    |        |       |       |         | 6         | Action Trace             |                                                                                                    |        |
|-------------------|--------|-------|-------|---------|-----------|--------------------------|----------------------------------------------------------------------------------------------------|--------|
| User              | Alert  | Alert | Phone | [Mount] | ~         |                          | Action                                                                                                    | 1      |
| geobee003@vF      | 50     | 10    | 188   |         |           | 1/22 10:25:51            | Send SMS                                                                                                    |        |
| geobee006@D       | 50     | 10    | 180   |         |           | 1/22 10:25:51            | Send SMS                                                                                                    |        |
| geobee007@9       | 50     | 10    | 185   |         |           | 1/22 10:25:51            | Send SMS                                                                                                    |        |
| geobee008@iV      | 50     | 10    | 156   |         |           | 1/22 10:25:51            | Send SMS                                                                                                    |        |
| geobee009@6f      | 50     | 10    | 159   |         | =         | 1/22 10:25:51            | Send SMS                                                                                                    |        |
| geobee011@fP      | 50     | 10    | 159   |         |           | 1/22 10:25:52            | Send SMS                                                                                                    |        |
| geobee012@S       | 50     | 10    | 137   |         |           | 1/22 10:25:52            | Send SMS                                                                                                    |        |
| geobee013@N       | 50     | 10    | 139   |         |           | 1/22 10:25:52            | Send SMS                                                                                                    |        |
| geobee014@7J      | 50     | 10    | 139   |         |           | 1/22 10:25:52            | Send SMS                                                                                                    |        |
| geobee015@XT      | 50     | 10    | 139   |         |           | 1/22 10:25:52            | Send SMS                                                                                                    |        |
| geobee017@KF      | 50     | 10    | 139   |         |           | 1/22 10:25:52            | Send SMS                                                                                                    |        |
| geobee018@Y       | 50     | 10    | 139   |         |           | 1/22 10:25:53            | Send SMS                                                                                                    |        |
| geobee021@O       | 50     | 10    | 184   |         |           | 1/22 11:00:31            | Send SMS                                                                                                    |        |
| geobee023@5       | 50     | 10    | 136   |         |           | 10.000 (A.C. 1000 (2000) |                                                                                                    |        |
| geobee024@LE      | 50     | 10    | 159   |         |           |                          |                                                                                                    |        |
| geobee029@7       | 50     | 10    | 178   |         |           |                          |                                                                                                    |        |
| geobee030@v       | 50     | 10    | 188   |         |           |                          |                                                                                                    |        |
| geobee032@E       | 50     | 10    | 180   |         |           |                          |                                                                                                    |        |
| geobee034@z       | 50     | 10    | 186   |         |           |                          |                                                                                                    |        |
| geobee036@v8      | 50     | 10    | 133   |         |           |                          |                                                                                                    |        |
| geobee037@h/      | 50     | 10    | 186   |         |           |                          |                                                                                                    |        |
| geobee039@R       | 50     | 10    | 178   |         |           |                          |                                                                                                    |        |
| geobee042@7g      | 50     | 10    | 138   |         |           |                          |                                                                                                    |        |
| geobee047@4       | 50     | 10    | 185   |         |           | 1 10 Martin              | 21                                                                                                    |        |
| geobee064@fh      | 50     | 10    | 185   |         |           | <                        |                                                                                                    |        |
| geobee066@s6      | 50     | 10    | 138   |         |           |                          |                                                                                                    |        |
| geobee067@rA      | 50     | 10    | 158   |         |           | Application Sto          | p(Hung) SMS No                                                                                                 | tify — |
| geobee069@cg      | 50     | 10    | 158   |         |           | Out of china s           | should use                                                                                                    |        |
| geobee070@U       | 50     | 10    | 139   |         |           | 00+CountryC              | ode+Tel                                                                                                    |        |
| geobee071@7b      | 50     | 10    | 139   |         | · · · · · | Γ                        | All and a second second second second second second second second second second second second second second se |        |
| geobee072@m       | 50     | 10    | 138   |         | ~         |                          |                                                                                                    |        |
| CHARLES AND AND A | 122.71 |       |       |         |           |                          |                                                                                                    | _      |

Figure 2.1 WatchNtripCaster in operation

If GeoCaster is closed accidentally, WatchNtripCaster will launch GeoCaster automatically and it has a record in the Action Trace area.

Contact Tersus Technical Support by email <u>support@tersus-gnss.com</u> for more information about the watchdog.

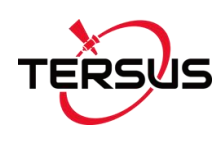

## 2.2 GeoCaster Main Interface

## 2.2.1 Introduction

The GeoCaster main interface contains four major information output areas which are shown as below.

| erver/Client Name | Connect Info                  |                                                      | 2                                    |                     |                                 |
|-------------------|-------------------------------|------------------------------------------------------|--------------------------------------|---------------------|---------------------------------|
| 1                 | Start Time                    | Receive Bytes(KB)                                    | Send Bytes(KB)                       | Skip Send RTCM Type | GGA Info Err/Valid Package(Tota |
|                   | Note: You ca<br>C:\tersus\cou | n find all NtripServer co<br>nt\ and also see log in | ount info in<br>C:\tersus\#log\ntrip | Count Folder        | Log Folder WebBrowser           |
|                   | User                          | No. of NtripClient                                   | No. of NtripServer                   | Max. No Max. No. of | Add User                        |
|                   |                               |                                                      |                                      |                     | Reload User                     |
|                   |                               |                                                      |                                      |                     | Disable User                    |
|                   |                               |                                                      |                                      |                     | WebBrowser                      |
|                   | Port:                         | 2101                                                 | Enable Log Console                   | 🗌 Detail(For debug) | Statistics Now                  |
| Console           | 4                             |                                                      |                                      |                     |                                 |
|                   |                               |                                                      |                                      |                     |                                 |
|                   |                               |                                                      |                                      |                     |                                 |
|                   |                               |                                                      |                                      |                     |                                 |
|                   |                               |                                                      |                                      |                     |                                 |

Figure 2.2 Information output area in GeoCaster

#### 1) Server/Client Name

This area lists the server or client names which are sending RTCM stream to the NTRIP caster. The name consists of mount point, password, and user name.

#### 2) Connect Info

This area presents the connect information of the server or client selected. The connect information includes: Start Time, Receive Bytes (KB), Send Bytes (KB), Skip Send, RTCM Type, GGA Info, Error / Valid Package (Total) and Latitude / Longitude / Height.

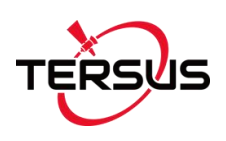

#### 3) Login User

This area lists the information of logged in users which include user (user name and password), number of Ntrip Client, number of Ntrip Server, max number of Ntrip Client, and max number of Ntrip Server.

#### 4) Log Console

This area presents the logs and information for every operation step, such as client is connected, client is aborted, responses, and etc.

### 2.2.2 Operations

The GeoCaster is operating as shown below when there are a number of Ntrip users are sending RTCM stream to this Ntrip Caster.

| S 2        |                                                       |                                                          |                                       |                          |                |            |            |                          |                         |
|------------|-------------------------------------------------------|----------------------------------------------------------|---------------------------------------|--------------------------|----------------|------------|------------|--------------------------|-------------------------|
|            | 240305005051816@=00*155*(geobee270)                   | Start Time Re                                            | eceive Bytes(KB)                      | Send Bytes               | (KB) Skip Se   | nd RTCM Ty | pe GGA I   | Err/Valid Package(Total) | Lat/Long/Height         |
| <b>S</b> 2 | 24030500505 <u>0825</u> @Lgskxx*' (geobee255)         | 19-01-05 02:00:10 16                                     | 56838.031                             | 0.012                    | -              | RTCM3      |            | 0/3699831                | 47.2002904/116.4725691/ |
| <b>S</b> 2 | 240305005050437@210 <b>01</b> 10_(geobee279)          |                                                          |                                       |                          |                |            |            |                          |                         |
| <b>S</b> 2 | 2403050050511H41:@  j=t1_a+(geobee287)                |                                                          |                                       |                          |                |            |            |                          |                         |
| <b>S</b> 2 | 24030500505####@ <b>LLDL_ULu</b> (geobee278)          | <                                                        |                                       |                          |                |            |            |                          |                         |
| <b>S</b> 2 | 24030500505.522@1m-//lim1(geobee253)                  | Note: You can find all Ntri<br>C:\tersus\count\ and also | pServer count in<br>see log in C:\ter | fo in<br>sus\#log\ntrip\ | Count          | Folder     | Log Folder | WebBrowser               |                         |
| <b>S</b> 2 | 24030500505050626@  <u>No</u>   * <b> </b> geobee259) | Login User                                               |                                       |                          |                |            |            |                          |                         |
| <b>S</b> 2 | 2403050050505050500000000000000000000000              | User                                                     | No. of Ntr                            | No. of Ntr               | Max. No        | Max. No    |            | ^                        | Add User                |
|            |                                                       | geobee253@******                                         | 0                                     | 1                        | 0              | 1          |            |                          |                         |
| 5 2        | 240305005051516@2x1"ZKI (geobee267)                   | geobee263@117-5711Ah                                     | 0                                     | 1                        | 0              | 1          |            |                          | Reload User             |
| e -        |                                                       | geobee261@f07_4uEcs                                      | 0                                     | 1                        | 0              | 1          |            |                          | 1101000 0001            |
| 5 2        | 2403050050505050505060 (@1100F) 1tt+(geobee281)       | geobee291@COULE8.x                                       | 0                                     | 1                        | 0              | 1          |            |                          |                         |
| e .        |                                                       | geobee257@ (CHED.) H                                     | 0                                     | 1                        | 0              | 1          |            |                          | Disable User            |
| <b>ə</b> 2 | 24030500505                                           | geobee251@ KAN _ PS                                      | 0                                     | 1                        | 0              | 1          |            |                          |                         |
| c ,        | 40205005050505000 = 0 = M + = (cooboo 284)            | geoboo202@tage1ae1                                       | 0                                     | 0                        | 5              | 1          |            |                          | WebBrowser              |
|            | (georesen)                                            | geobec202@0412205                                        | 0                                     | 0                        | 0              | 1          |            |                          |                         |
| S 2        | 240305005050505 JOET JUETS (neobee261)                | geobee303@PHCH100                                        | 0                                     | 0                        | 0              | 1          |            |                          |                         |
|            | ······                                                | geobee304@zacanoto                                       | 0                                     | 1                        | 0              | 1          |            |                          |                         |
|            |                                                       | georeerowynan                                            |                                       |                          | •              | -          |            | •                        |                         |
|            | Port: 2101                                            | Enable Log Console                                       | Detai(For de                          | ebug)                    | Statistics Nov | V          |            |                          |                         |
| Conse      | ole                                                   |                                                          |                                       |                          |                |            |            |                          |                         |
|            |                                                       |                                                          |                                       |                          |                |            |            |                          |                         |
|            |                                                       |                                                          |                                       |                          |                |            |            |                          |                         |
|            |                                                       |                                                          |                                       |                          |                |            |            |                          |                         |
|            |                                                       |                                                          |                                       |                          |                |            |            |                          |                         |
|            |                                                       |                                                          |                                       |                          |                |            |            |                          |                         |
|            |                                                       |                                                          |                                       |                          |                |            |            |                          |                         |
|            |                                                       |                                                          |                                       |                          |                |            |            |                          |                         |
|            |                                                       |                                                          |                                       |                          |                |            |            |                          |                         |
|            |                                                       |                                                          |                                       |                          |                |            |            |                          |                         |

Figure 2.3 GeoCaster in operation

Under the connect info area, there are three functional buttons:

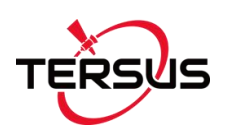

#### 1) Count Folder

Click this button and the count folder will pop out as below. The count information is saved in a text file very hour.

| ^ | Name              | Date modified      | Туре          | Size |
|---|-------------------|--------------------|---------------|------|
|   | 190122_150000.txt | 1/22/2019 3:00 PM  | Text Document | 1 KE |
|   | 190122_140000.txt | 1/22/2019 2:00 PM  | Text Document | 1 KE |
|   | 190122_130000.txt | 1/22/2019 1:00 PM  | Text Document | 1 KI |
|   | 190122_120000.txt | 1/22/2019 12:00 PM | Text Document | 1 KI |
|   | 190122_110000.txt | 1/22/2019 11:00 AM | Text Document | 1 KE |
|   | 190122_100000.txt | 1/22/2019 10:00 AM | Text Document | 1 KI |
|   | 190122_090000.txt | 1/22/2019 9:25 AM  | Text Document | 1 KE |

Figure 2.4 Count Folder

#### 2) Log Folder

Click this button and the log folder will pop out as below. The log information is saved in a .log file which can be opened with notepad.

|     |       |     |     |     | 100 |
|-----|-------|-----|-----|-----|-----|
| C:\ | Tersu | 5\# | og/ | NTR | IP  |

| Name         | Date modified      | Туре          | Size |
|--------------|--------------------|---------------|------|
| 20190103.log | 1/3/2019 5:00 PM   | Text Document | 6 KB |
| 20181220.log | 12/20/2018 11:40   | Text Document | 1 KB |
| 20181128.log | 11/28/2018 3:56 PM | Text Document | 1 KB |
| 20181127.log | 11/27/2018 3:08 PM | Text Document | 1 KB |

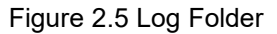

#### 3) WebBrowser

Click this button and the default browser with link status for the selected mount point will pop out as below.

| S/C              | Fr                           | rom            | IP            |                          |               | M                     | oun            | tPoint                          | Sta                         | tTin                           | ne             |                     |                        |                    |                                    | Da                 | ta B                    | ytes         | s(KB         | ) C          | DataType       | lat/long/ | height   |
|------------------|------------------------------|----------------|---------------|--------------------------|---------------|-----------------------|----------------|---------------------------------|-----------------------------|--------------------------------|----------------|---------------------|------------------------|--------------------|------------------------------------|--------------------|-------------------------|--------------|--------------|--------------|----------------|-----------|----------|
| Server           | erver 111.84.173.253 Test001 |                | 18-           | 18-12-07 15:49:38(+0800) |               |                       |                |                                 | 2772.835                    |                                |                | R                   | RTCM3                  | 31.1904012/121     |                                    |                    |                         |              |              |              |                |           |          |
| Statisti<br>Moun | ics<br>tPc                   | oint           | Fir           | st S                     | tar           | Tir                   | ne             |                                 |                             | PAS                            | Со             | unt,                | /idea                  | al t               | total                              | onl                | ine                     | rate         | (%)          | Er           | ror/Valid      | Package   | lat/long |
| Test00           | 01                           |                | 18            | -12                      | -07           | 10:                   | :02:           | 30(+08                          | 300)                        | 14/                            | 15             |                     |                        | 4                  | 98.59                              | )                  |                         |              | (10)         | 0/           | 106887         | , actuage | 31.190   |
|                  |                              |                |               |                          |               |                       |                |                                 |                             |                                |                |                     |                        |                    |                                    |                    |                         |              |              |              |                |           |          |
|                  | 00                           | 01             | Te<br>02      | st0<br>03                | 01<br>04      |                       | urly<br>06 (   | online                          | rate                        | fro                            | m 1<br>12      | 2/0<br>13           | 5 to<br>14 1           | 12<br>15           | /07(-<br>16 1                      | +08<br>7 1         | 00)<br>B 19             | 20           | 21           | 22           | 23             |           |          |
| 12/05            | 00                           | <b>01</b><br>0 | Te<br>02<br>0 | st0<br>03<br>0           | 01<br>04<br>0 | Hou<br>05 (           | o<br>06 (      | online<br>07 08 (<br>0 0        | rate<br>09 10<br>0 0        | e fro<br>0 11<br>0             | m 1<br>12<br>0 | 2/0<br>13<br>0      | 5 to<br>14 1<br>0      | 12<br>15<br>0      | /07(-<br>16 1<br>0 0               | +08<br>7 18        | 00)<br><b>3 19</b><br>0 | <b>20</b>    | 21<br>0      | 22<br>0      | <b>23</b>      |           |          |
| 12/05<br>12/06   | 00<br>0<br>0                 | 01<br>0<br>0   | Te<br>02<br>0 | st0<br>03<br>0           | 01<br>04<br>0 | HOU<br>05 (<br>0<br>0 | 06 (<br>0<br>0 | online<br>07 08 (<br>0 0<br>0 0 | rate<br>09 10<br>0 0<br>0 0 | e fro<br><b>) 11</b><br>0<br>0 | m 1<br>12<br>0 | 2/0<br>13<br>0<br>0 | 5 to<br>14 1<br>0<br>0 | 12<br>15<br>0<br>0 | /07(-<br><b>16 1</b><br>0 0<br>0 0 | +08<br>7 18<br>) 0 | 00)<br><b>3 19</b><br>0 | 20<br>0<br>0 | 21<br>0<br>0 | 22<br>0<br>0 | <b>23</b><br>0 |           |          |

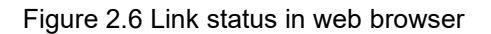

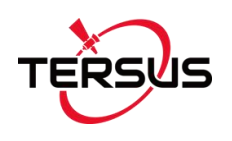

On the right side of login user area, there are four functional buttons:

#### 1) Add User

Click this button, it pops out the user manage window which is shown below.

| input                                         |                    | 1000           |              |
|-----------------------------------------------|--------------------|----------------|--------------|
| Index                                         | 00002              | Index<br>00001 | u00001@t: >+ |
| UserName                                      | u00002             |                |              |
| NtripClient Online<br>Limit(Empty:unlimitted) |                    | -              |              |
| Mount Point online<br>Limit(Empty:unlimittec  |                    |                |              |
| ExpiredDate<br>(YYYYMMDD)                     |                    |                |              |
| Authority                                     | Normal O Super     |                |              |
| User Descript                                 | 19-01-22-16:19:57- | _              |              |
| Batch User Create                             |                    |                |              |
| Begin Seq After<br>UserName                   |                    | _              |              |
| Total Numbers                                 |                    |                |              |
| Zeros Padding                                 | ~                  | <              |              |
| Dutput                                        |                    |                |              |
| Generate                                      |                    |                |              |
| Jenerote                                      |                    |                |              |

Figure 2.7 User Manage interface

The option with a star \* is compulsory. Fill the configuration for a new user, click [Generate] to output the password for the newly created user.

#### 2) Reload User

This button is used to share the registered user information. If customer wants to share the user info to another machine, copy lic.dat/licdisablelist.dat to destination directory, then click [Reload User] to update information.

#### 3) Disable User

Select a user in the login user area if customer wants to disable it, and click [Disable User] to disable this user. Deleting user is not recommended.

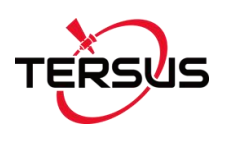

#### 4) WebBrowser

Click this button and the default browser with link status for the selected user in the left login user area will pop out as below.

Current Time:18-12-07 17:35:01(+0800) Server/Client Current Status S/C From IP MountPoint StartTime Data Bytes(KB) DataType lat/long/height Server 111.84.173.253 Test001 18-12-07 15:49:38(+0800) 2772.835 RTCM3 31.1904012/121.5 Statistics MountPoint First Start Time PAS Count/ideal total online rate(%) Error/Valid Package lat/long, Test001 18-12-07 10:02:30(+0800) 14/15 98.59 0/106887 31.1904 Test001 Hourly online rate from 12/05 to 12/07(+0800) 00 01 02 03 04 05 06 07 08 09 10 11 12 13 14 15 16 17 18 19 20 21 22 23 12/07 0 0 0 0 0 0 0 0 0 88 97 100 100 99 100 58

Figure 2.8 Link status in web browser

Under the login user are, there are three options and one button:

#### 1) Port

The port number can be edited in this box.

#### 2) Enable Log Console

Check the box on the left of [Enable Log Console] can enable the output of log console window.

#### 3) Detail (For debug)

Check the box on the left of [Detail (For debug)] to view more details specifically for debug purpose.

#### 4) Statistics Now

Click the button [Statistics Now] to create current count file, additionally from the auto created count file every hour.

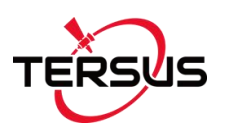

On the bottom of the GeoCaster interface, there are five buttons:

#### 1) Start

Generally this button is shaded when the GeoCaster is launched. If the software is turned off, click [Start] to turn on the GeoCaster service.

#### 2) Stop

Click [Stop] to turn off the GeoCaster service.

#### 3) Exit

Click [Exit] to close the GeoCaster software, however the WatchNtripCaster should be closed first.

#### 4) Help

Click [Help] to pop out the text file of readme.txt which includes questions and answers that customer may encountered.

#### 5) Update License

Click [Update License] to register GeoCaster for longer duration, contact Tersus Technical Support by email <a href="mailto:support@tersus-gnss.com">support@tersus-gnss.com</a> for activation code.

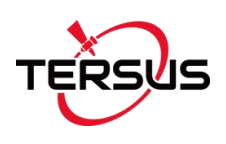

# 3. Terminology

| GNSS  | Global Navigation Satellite System                |
|-------|---------------------------------------------------|
| NTRIP | Networked Transport of RTCM via Internet Protocol |
| PC    | Personal Computer                                 |
| RAM   | Random Access Memory                              |
| RTCM  | Radio Technical Commission for Maritime Services  |
| SMS   | Short Message Service                             |

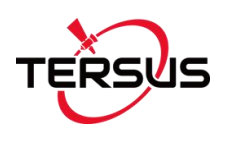

#### **Proprietary Notice**

All Information in this document is subject to change without notice and does not reflect the commitment on Tersus GNSS Inc. No part of this manual may be reproduced or transmitted by all means without authorization of Tersus GNSS Inc. The software described in this document must be used in terms of the agreement. Any modification without permission from Tersus GNSS Inc. is not allowed.